Employment Security Department WASHINGTON STATE

# eServices for employers

eServices is the Employment Security Department's secure website for both employers and unemployment-benefits claimants.

JUNE 2020

## eServices for employers

eServices is the Employment Security Department's secure website for both unemployment claimants and employers.

Employers can:

- Reply to inquiries about employees who were discharged or quit and have applied for unemployment benefits.
- Apply for <u>SharedWork</u> a voluntary business sustainability program that provides flexibility to retain employees at reduced hours.
- Apply for the <u>Work Opportunity Tax Credit</u> an incentive for employers to hire certain hard-toplace job seekers.
- Pay unemployment taxes and file wage reports using EAMS, Employer Account Management Services.

## Table of Contents

| Create an account                                                        | 3  |
|--------------------------------------------------------------------------|----|
| Sign in                                                                  | 4  |
| Manage your employees' claims                                            | 7  |
| Send or reply to a message                                               | 9  |
| Report refusal to work                                                   | 10 |
| Apply for the SharedWork Program                                         | 12 |
| Apply for the (WOTC) Work Opportunity Tax Credit                         | 17 |
| Manage your tax account with EAMS (Employer Account Management Services) | 19 |
| SIDES eResponse                                                          | 20 |

Washington State Employment Security Department eServices

Employment Security Department is an equal opportunity employer/program. Auxiliary aids and services are available upon request to individuals with disabilities. Language assistance services for limited English proficient individuals are available free of charge. Washington Relay Service: 711

#### eServices for employers

Washington State Employment Security Department

## Create an account

#### You'll need to complete three steps, but you might already have completed one or more of them:

1. Create a SecureAccess Washington (SAW) account if you don't have one yet. SAW gives you access to EAMS (for paying taxes and filing wage reports), other Employment Security online services and services from other Washington state agencies.

You might already have a SAW account if you or your third-party representative use EAMS, if you have managed your employees' unemployment claims online or if you use other employer services at the state departments of Labor & Industries, Revenue or Licensing. You can add eServices and Shared Work to you SAW menu by entering the code BEEP at the Add A New Service page.

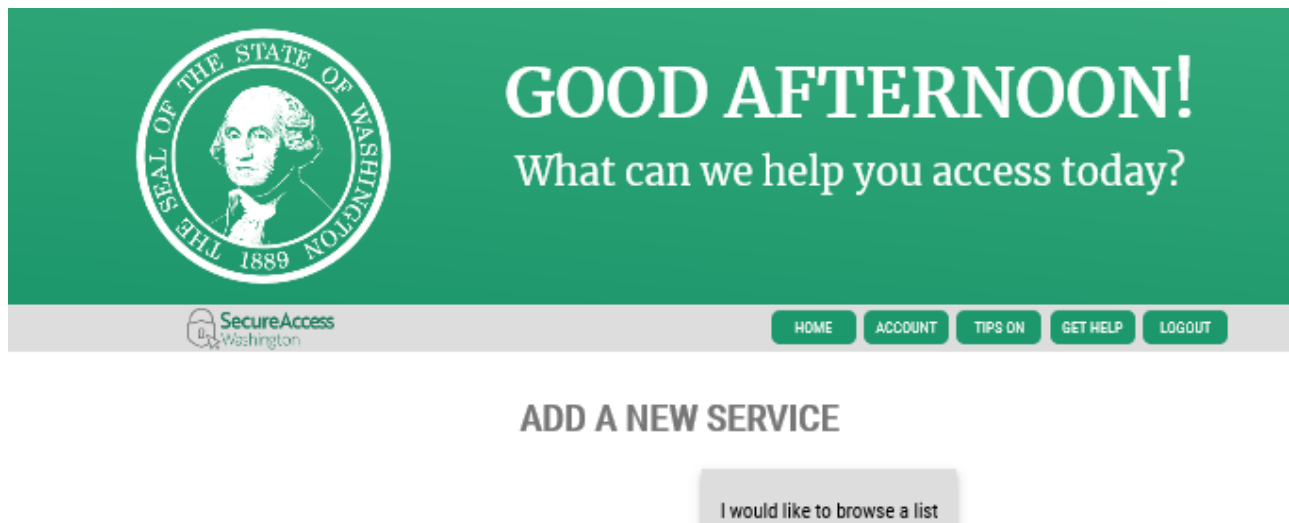

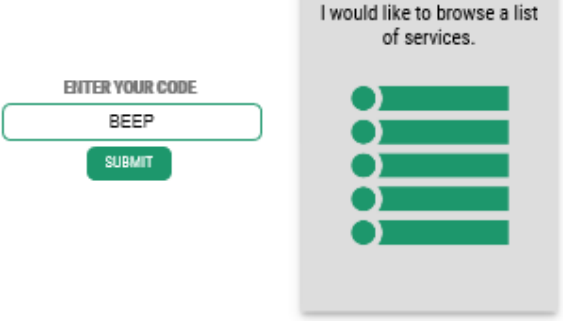

- Request access to locked services within EAMS. <u>Instructions</u>. Note: If you want to use eServices only to apply for the Work Opportunity Tax Credit, you don't need to complete this step.
- 3. Go to <u>esd.wa.gov</u> and select *Sign in* or *Create new account*.
- 4. Sign-in to eServices. Follow three steps below.

## Sign in

1. If you already have a SAW account, sign in using your SAW username and password.

| Employment Security Department<br>WASHINGTON STATE                                                                                                    | Español                                                                                                    |
|----------------------------------------------------------------------------------------------------|----------------------------------------------------------------------------------------------------|
| Sign in for eServices                                                                                                    |                                                                                                    |
| Individuals                                                                                                    | Employers                                                                                                    |
| <ul> <li>Apply for unemployment benefits</li> <li>Submit a weekly claim</li> <li>Manage your unemployment benefits claim</li> <li>Restart a current claim</li> <li>Pay a benefit overpayment</li> <li>Look up your past wages</li> </ul> | <ul> <li>Pay taxes</li> <li>Apply for SharedWork</li> <li>Apply for the Work Opportunity Tax Credit</li> <li>Manage your employees' unemployment claims         <ul> <li>Send a secure message</li> <li>View and respond to correspondence</li> <li>File an appeal</li> </ul> </li> </ul> |
| SecureAccess Washington (SAW)                                                                                                    | Need an account?                                                                                                    |
| Use your SecureAccess Washington (SAW) username and password<br>What is SAW?                                                                                                    | If you haven't already, you must create and activate a SecureAccess<br>Washington (SAW) account to use our online services. <u>What is SAW?</u><br>Check to see if you have a SAW account                                                                                                 |
| <b>Employers:</b> If you have ever paid taxes online with EAMS (Employer Account Management Services), you must use the same SAW account.                                                                                                | Create new account                                                                                                    |
| Username:<br>Check to see if you have a SAW account                                                                                                    |                                                                                                    |
| Username                                                                                                    |                                                                                                    |
| Password:                                                                                                    |                                                                                                    |
| Password                                                                                                    |                                                                                                    |
| Sign in<br>Trouble signing in?                                                                                                    | We use SecureAccesss Washington<br>to protect your personal<br>information                                                                                                    |

2. Confirm the computer or mobile device you are using by entering your telephone number and email address. Then select and answer three challenge questions.

|                                                                                                    | Sign Ou |
|----------------------------------------------------------------------------------------------------|---------|
| Select and answer three challenge questions                                                                                                    |         |
| In the future, when you sign in using an unrecognized device, we will ask you to answer a challenge question to verify your identity.                |         |
| Your answers should be 30 characters or under and include no symbols. You might want to record your<br>answers in a safe place for future reference. |         |
| Question1                                                                                                    |         |
| What is your best friend's first name??                                                                                                    |         |
| Answer                                                                                                    |         |
|                                                                                                    |         |
| Question2                                                                                                    |         |
| - Please select a challenge question -                                                                                                    |         |
| Answer                                                                                                    |         |
|                                                                                                    |         |
| Question3                                                                                                    |         |
| - Please select a challenge question -                                                                                                    |         |
| Answer                                                                                                    |         |
|                                                                                                    |         |
|                                                                                                    |         |
|                                                                                                    |         |

3. Next, select *For an employer* and the *Continue* button.

| Employment Security Department<br>WASHINGTON STATE                                                          |
|----------------------------------------------------------------------------------------------------|
|                                                                                                    |
| eServices<br>You're almost there!<br>Are you signing in for yourself or for an employer? Please select one. |
| ▶ For yourself                                                                                              |
| OR                                                                                                    |
| <del>-</del> For an employer                                                                                |
| If you're an employer or a representative authorized to act on an employer's behalf -                       |

## Manage your employees' claims

## For an employer

#### eServices: Full service management of your employees' unemployment claims

- Check the status of claims
- · View and respond to correspondence about an employee's claim, including job separation information
- File an appeal
- Report a refusal of work
- Send a secure message about a claim or employee
- Request standby for an employee or a group of employees
- Apply for SharedWork

#### Apply for SharedWork

#### What's SharedWork?

- Manage your SharedWork plan
- Add or remove employees
- Access plan documents and letters

#### Apply for the WOTC (Work Opportunity Tax Credit)

- Submit applications and documentation
- Check the status of applications
- Print certifications

#### Manage your tax account with EAMS (Employer Account Management Services)

- Pay taxes
- Submit wage reports

#### SIDES eResponse

- · If you are already signed up for eServices, you do not have to sign up for SIDES eResponse.
- eResponse is limited to responding to separations (quit, fired, laid off, suspended) only. You cannot manage any other account information.
- If you sign up for SIDES eResponse, you will no longer get job separation documents via eServices or US postal mail.

Select eServices: Full service management of your employees' unemployment claims

If you are an employer, you will see a link to information only about your business. If you are a thirdparty administrator (TPA) who represents multiple businesses, you will see the names of all your business clients, like the example below.

| rts<br>There are 10 unread messages<br>There are 102 unread letters<br>Switch to electronic correspondence | E I want to<br>Send us a message<br>Apply for SharedWork |                     |
|----------------------------------------------------------------------------------------------------|----------------------------------------------------------|---------------------|
| Switch to electronic correspondence                                                                        |                                                          |                     |
|                                                                                                    |                                                          |                     |
| VANCOUVER WA \$8661                                                                                        | WEBJOIST                                                 |                     |
|                                                                                                    | VANCOUVER WA 98661                                       | VANCOUVER WA \$8661 |

Select a business name to view information for that account.

If we need information from you, you will see a message under *Alerts*. Select the hyperlink to respond to our questions.

| >                    |                 | _ =    | Alerts There are 6 unread letters Switch to electronic correspondence | <br>I want to<br>Send us a message<br>Submit a tip<br>Apply for SharedWork<br>Manage a shared work plan<br>Request standby for a claimant |                  |
|----------------------|-----------------|--------|-----------------------------------------------------------------------|----------------------------------------------------------------------------------------------------|------------------|
| Online activity      | Notices/letters | Issues | Decisions status                                                      |                                                                                                    |                  |
| Needs your atte      | ntion           | 0      | Submitted                                                             | Processed                                                                                                    | All online activ |
| Nothing at this time |                 |        | Nothing new at this time                                              | Nothing new at this time                                                                                                    |                  |

## Send or reply to a message

To send a new message to the Claims Center, select the Send us a message link under I want to.

| Home                     |                                                                                                    |   |                                                        |  |
|--------------------------|----------------------------------------------------------------------------------------------------|---|--------------------------------------------------------|--|
|                          | Alerts  Comparison  Alerts  Comparison  Alerts  Comparison  Alerts  Comparison  Alerts  Switch to electronic correspondence | â | I want to<br>Send us a message<br>Apply for SharedWork |  |
| ents Online activity Not | ces/letters                                                                                                    |   |                                                        |  |
| /8                       |                                                                                                    |   | WEB IOIST                                              |  |
| SEATTLE WA 98108-5115    | VANCOUVER WA 98661                                                                                                    |   | n se juier                                             |  |

| >                    |                 | F      | Alerts There are 6 unread letters Switch to electronic correspondence | 🗉 | I want to<br>Send us a message<br>Submit a tip<br>Apply for SharedWork<br>Manage a shared work plan<br>Request standby for a cleimant |                |
|----------------------|-----------------|--------|-----------------------------------------------------------------------|---|----------------------------------------------------------------------------------------------------|----------------|
| Online activity      | Notices/letters | Issues | Decisions status                                                      |   |                                                                                                    |                |
| Needs your atte      | ention          | 0      | Submitted                                                             |   | Processed                                                                                                    | All online act |
| Nothing at this time | encion          | 🛛      | Nothing new at this time                                              |   | Nothing new at this time                                                                                                    | Par Grants     |

To reply to a message, select the *Notices/letters* tab. Then select *All notices* to the right of *Unread notices*. You will see a list of your notices, if any. To reply to one of the notices, select the subject line and select *Reply* in the upper right corner.

## Report Refusal to Work

Navigate to the employer account.

| Mone       EMPLOYER         Image: Second second second | ≡ EMPLOYER                                                                                                    |                                                                                                    | Welcome, EMPLOYER 😰 Settings                                                                                                    |
|----------------------------------------------------------------------------------------------------|----------------------------------------------------------------------------------------------------|----------------------------------------------------------------------------------------------------|----------------------------------------------------------------------------------------------------|
| We are processing an unprecedented number of unemployment claims and our highest priority is getting benefit payments out to customers as quickly as we can. As a result, we are unable to respond to all questions submitted online in a timely manner and we apologize. Many questions can be answered on our website at esd.wa.gov/unemployment. You may also want to subscribe to email updates about our response to COVID-19. Thank you for your patience.         Image: the processing an unprecedented number of unemployment claims and our highest priority is getting benefit payments out to customers as quickly as we can. As a result, we are unable to respond to all questions submitted online in a timely manner and we apologize. Many questions can be answered on our website at esd.wa.gov/unemployment. You may also want to subscribe to email updates about our response to COVID-19. Thank you for your patience.         Image: the processing at the processing at the procesing at the processin                  | Home > EMPLOYER                                                                                                    |                                                                                                    |                                                                                                    |
| Image: Allerts       Image: Image: Allerts       Image: Image: Image: Allerts <ul> <li></li></ul>                                                                                                    | We are processing an unprecedented<br>to customers as quickly as we can. A<br>and we apologize. Many questions ca<br>subscribe to email updates about our | number of unemployment claims and our hi<br>s a result, we are unable to respond to all qu<br>n be answered on our website at esd.wa.gov<br>response to COVID-19. Thank you for your p | ghest priority is getting benefit payments out<br>estions submitted online in a timely manner<br>/unemployment. You may also want to<br>batience. |
| EMPLOYER   You have 7 unread messages Send us a message Submit a tip Apply for SharedWork Manage a SharedWork plan Request standby for a claimant Request standby for a claimant Request standby for a claimant Request standby for a claimant Notices/letters Issues Decisions status Nothing at this time Nothing new at this time Nothing new at this time Submitted Nothing new at this time Submitted Submitted Nothing new at this time Nothing new at this time Submit a tip All online activity Nothing new at this time Nothing new at this time                                                                                                    | <u>a</u>                                                                                                    | Alerts                                                                                                    | I want to                                                                                                    |
| Image: Switch to electronic correspondence       Submit a tip         Apply for SharedWork       Anange a SharedWork plan         Request standby for a claimant       Request standby for a claimant         Image: Needs your attention       Image: Submitted         Nothing at this time       Nothing new at this time                                                                                                    | > EMPLOYER                                                                                                    | You have 7 unread messages                                                                                                    | Send us a message                                                                                                    |
| Apply for SharedWork         Manage a SharedWork plan         Request standby for a claimant         Online activity       Notices/letters         Issues       Decisions status         Image: Needs your attention       Image: Submitted         Nothing at this time       Nothing new at this time                                                                                                    |                                                                                                    | Switch to electronic correspondence                                                                                                    | Submit a tip                                                                                                    |
| Manage a SharedWork plan<br>Request standby for a claimant         Online activity       Notices/letters       Issues       Decisions status         Needs your attention       Image: Submitted       Processed       All online activity         Nothing at this time       Nothing new at this time       Nothing new at this time                                                                                                    |                                                                                                    |                                                                                                    | Apply for SharedWork                                                                                                    |
| Notices/letters       Issues       Decisions status         Needs your attention       Submitted       Processed       All online activity         Nothing at this time       Nothing new at this time       Nothing new at this time                                                                                                    |                                                                                                    |                                                                                                    | Manage a SharedWork plan                                                                                                    |
| Online activity     Notices/letters     Issues     Decisions status       Neds your attention     Submitted     Processed     All online activity       Nothing at this time     Nothing new at this time     Nothing new at this time                                                                                                    |                                                                                                    |                                                                                                    | Request standby for a claimant                                                                                                    |
| Needs your attention       Submitted       Processed       All online activity         Nothing at this time       Nothing new at this time       Nothing new at this time                                                                                                    | Online activity Notices/letters Issu                                                                                                    | ues Decisions status                                                                                                    |                                                                                                    |
| Nothing at this time Nothing new at this time Nothing new at this time                                                                                                    | Needs your attention                                                                                                    | Submitted                                                                                                    | Processed All online activity                                                                                                    |
|                                                                                                    | Nothing at this time                                                                                                    | Nothing new at this time                                                                                                    | Nothing new at this time                                                                                                    |
|                                                                                                    |                                                                                                    |                                                                                                    |                                                                                                    |

Select the *Issues* tab. The *Report Refusal of Work* link will be available under *Self-report an issue*.

|                                                                                                    |                                                                                                    | Welcome, EMPLOYER 💿 Settings                                                                                                    |
|----------------------------------------------------------------------------------------------------|----------------------------------------------------------------------------------------------------|----------------------------------------------------------------------------------------------------|
| Home EMPLOYER                                                                                                    |                                                                                                    |                                                                                                    |
| We are processing an unpreceder<br>to customers as quickly as we can<br>and we apologize. Many question<br>subscribe to email updates about | nted number of unemployment claims and our hi<br>n. As a result, we are unable to respond to all qu<br>s can be answered on our website at esd.wa.gov<br>our response to COVID-19. Thank you for your p | ghest priority is getting benefit payments out<br>estions submitted online in a timely manner<br>/unemployment. You may also want to<br>batience. |
| <u>a</u>                                                                                                    | Alerts                                                                                                    | l want to                                                                                                    |
| > EMPLOYER                                                                                                    | You have 7 unread messages                                                                                                    | Send us a message                                                                                                    |
|                                                                                                    | Switch to electronic correspondence                                                                                                    | Submit a tip                                                                                                    |
|                                                                                                    |                                                                                                    | Apply for SharedWork                                                                                                    |
|                                                                                                    |                                                                                                    | Manage a SharedWork plan                                                                                                    |
|                                                                                                    |                                                                                                    | Request standby for a claimant                                                                                                    |
| Online activity Notices/letters                                                                                                    | Issues Decisions status                                                                                                    |                                                                                                    |
| 🚔 Self-report an issue                                                                                                    |                                                                                                    |                                                                                                    |
| Relief of charges                                                                                                    |                                                                                                    |                                                                                                    |
| Report Refusal of Work                                                                                                    |                                                                                                    |                                                                                                    |
| Separation                                                                                                    |                                                                                                    |                                                                                                    |

#### Fill out the requested information.

| ■ Report Refusal of Work                                                                                                    | Welcome, EMPLOYER         | Settings        |
|----------------------------------------------------------------------------------------------------|---------------------------|-----------------|
| Home  EMPLOYER  Report Refusal of Work                                                                                                    |                           |                 |
| 1. Employer 2. Complete                                                                                                    |                           |                 |
| Employer                                                                                                    |                           |                 |
| Employer: Complete this form if you have offered work to an individual who is receiving unemployment benefits, and                                           | d that person turned o    | lown the offer  |
| Your business name           Required           Your Employment Security Department Number (Employment Security Reference Account Number)           Required |                           |                 |
| Complete this section to tell us about the individual who turned down the offer of work.                                                                     |                           |                 |
| 1. Name of the individual                                                                                                    |                           |                 |
| First name                                                                                                    |                           |                 |
| Required                                                                                                    |                           |                 |
| Last Name                                                                                                    |                           |                 |
| Required                                                                                                    |                           |                 |
| 2. The individuars social security number                                                                                                    |                           |                 |
| 4. On what date did the employee refuse the offer of work?           Required         E                                                                      |                           |                 |
| 5. Was the individual employed with you prior to the COVID-19 health emergency?           Yes         No                                                     |                           |                 |
| If you answered "yes" to question 5, complete the remaining questions in this section. If you answered "no" to question 5, move on to the next section.      |                           |                 |
| 5a. What was the individual's physical last day of work prior to your offer to return to work?                                                               | n dawa na manu sanatawali | an labarara mau |

## Apply for the SharedWork Program

## For an employer

#### eServices: Full service management of your employees' unemployment claims

- Check the status of claims
- View and respond to correspondence about an employee's claim, including job separation information
- File an appeal
- Report a refusal of work
- Send a secure message about a claim or employee
- Request standby for an employee or a group of employees
- Apply for SharedWork

#### Apply for SharedWork

#### What's SharedWork?

- Manage your SharedWork plan
- · Add or remove employees
- Access plan documents and letters

#### Apply for the WOTC (Work Opportunity Tax Credit)

- Submit applications and documentation
- Check the status of applications
- Print certifications

#### Manage your tax account with EAMS (Employer Account Management Services)

- Pay taxes
- Submit wage reports

#### **SIDES eResponse**

- · If you are already signed up for eServices, you do not have to sign up for SIDES eResponse.
- eResponse is limited to responding to separations (quit, fired, laid off, suspended) only. You cannot manage any other account information.
- If you sign up for SIDES eResponse, you will no longer get job separation documents via eServices or US postal mail.

Select Apply for SharedWork.

If you represent of several businesses, you will see all your clients displayed on the employer home screen. If you are an employer acting on your own behalf, you will see only your business displayed.

| E Emp    | oloyer eServic        | 25                                                                                                    |   | Welcome                                                | Setting |
|----------|-----------------------|----------------------------------------------------------------------------------------------------|---|--------------------------------------------------------|---------|
| >        |                       | Alerts  Alerts  There are 10 unread messages  There are 102 unread letters  Switch to electronic correspondence | â | I want to<br>Send us a message<br>Apply for SharedWork |         |
| Clients  | Online activity       | Notices/letters                                                                                                 |   |                                                        |         |
| <b>1</b> | EATTLE WA 98108-5115  | VANCOUVER WA 98661                                                                                              |   | WEB JOIST                                              |         |
| c        | HEHALIS WA 98532-8714 |                                                                                                    |   |                                                        |         |

Select Apply for SharedWork under I want to.

#### Select the client for whom you want to apply.

| Home Client Selection |                    |   |
|-----------------------|--------------------|---|
| SEATTLE WA 98108-5115 | VANCOUVER WA 98661 | 4 |
| А                     |                    |   |

| >               |                 | _ F    | Alerts     There are 6 unread letters     Switch to electronic correspondence | <br>Submit a tip<br>Apply for SharedWork<br>Manage a shared work plan |                |
|-----------------|-----------------|--------|-------------------------------------------------------------------------------|-----------------------------------------------------------------------|----------------|
| Online activity | Notices/letters | Issues | Decisions status                                                              | Request standby for a claimant                                        |                |
| Needs your att  | ention          | 0      | Submitted                                                                     | Processed                                                             | All online act |

On your client's home page, again select Apply for SharedWork under I want to.

Enter all pertinent information about the employer.

| Client Selection                         | Register for Sh             | ared Work     |              |               |    |
|------------------------------------------|-----------------------------|---------------|--------------|---------------|----|
|                                          |                             |               |              |               |    |
| Employer Registration                    |                             |               |              |               |    |
| Registration                             |                             |               |              |               |    |
|                                          |                             |               |              |               |    |
|                                          |                             |               |              |               |    |
| Employer Informati                       | ion                         |               |              |               |    |
| Employment Security<br>Department Number | SO Rumber                   | so humber     |              |               |    |
| Business Name                            | Business Nome               |               |              |               |    |
| Mailing Address                          | USA                         |               |              | Check address |    |
|                                          | Street                      |               |              |               |    |
|                                          | Street2                     |               |              |               |    |
|                                          | UnitType                    |               | Unit #       | City          |    |
|                                          | WASHINGTON                  |               | Zip          | County        |    |
|                                          | Attention                   |               |              |               |    |
| Do you have a physical                   | address that is different t | han your mail | ing address? | Yes           | No |
|                                          |                             |               |              |               |    |

Choose a company representative who will be a liaison between the company employees and the SharedWork Unit for everything related to the company's SharedWork plan. Enter information about that person on the screen below. You also may name an additional representative.

| neriti tentistitisti            |                      |                         |                         | 1000000             |                     |                |                  |                 |
|---------------------------------|----------------------|-------------------------|-------------------------|---------------------|---------------------|----------------|------------------|-----------------|
| Home Client Selection           |                      | Refer                   | iter for Shar           | ed Work             |                     |                |                  |                 |
| WARRANDO NA RECOLD              | 19623                |                         |                         |                     |                     |                |                  |                 |
| red Work Employer Regis         | tration              |                         |                         |                     |                     |                |                  |                 |
| ployer information              | Registration         |                         |                         |                     |                     |                |                  |                 |
| ployer Representative informati | 1.                   |                         |                         |                     |                     |                |                  |                 |
|                                 | Employer Peore       | rentative Inform        | nation                  |                     |                     |                |                  |                 |
|                                 | An employer repre    | sentative must be or    | ovided to co            | ordinate with Share | ed.Work Program sta | ff in all matt | ers pertaining : | to the employer |
|                                 | plan and eligible er | nployee claims.         | 011020100               |                     | contrast region au  |                | cis per anni gr  | io che employer |
|                                 | Primary Employer     | Representative Infor    | mation                  |                     |                     |                |                  |                 |
|                                 | Name                 | PETE MOSS<br>HR MANAGER |                         |                     |                     |                |                  |                 |
|                                 | Job Title            |                         |                         |                     |                     |                |                  |                 |
|                                 | Email PETEIBMOSS.COM |                         |                         |                     |                     |                |                  |                 |
|                                 | Phone                | Work phone              | <ul> <li>509</li> </ul> | 123-5654            | Ex.                 | Fax            | Areo Code        | Fax Number      |
|                                 | Would you like to b  | rouide an alternate i   | employer re             | oresentative?       |                     |                | Var              | No              |
|                                 |                      |                         | 18181000                |                     |                     |                |                  |                 |
|                                 |                      |                         |                         |                     |                     |                |                  |                 |
|                                 |                      |                         |                         |                     |                     |                |                  |                 |
|                                 |                      |                         |                         |                     |                     |                |                  |                 |
|                                 |                      |                         |                         |                     |                     |                |                  |                 |
|                                 |                      |                         |                         |                     |                     |                |                  |                 |

"Sign" your name on this screen and indicate your role with the company.

| - Register for Sh                  | ared Work                                                                                                    |                                                                                                    | Welcome                                                                                                    | Setting                                                           |
|------------------------------------|----------------------------------------------------------------------------------------------------|----------------------------------------------------------------------------------------------------|----------------------------------------------------------------------------------------------------|-------------------------------------------------------------------|
| 😤 Home Client Selection            | Register for Share                                                                                                    | d Work                                                                                                    |                                                                                                    |                                                                   |
| ared Work Employer Regi            | stration                                                                                                    |                                                                                                    |                                                                                                    |                                                                   |
| gistration                         | Read Distance in the second second seco |                                                                                                    |                                                                                                    |                                                                   |
| imployer Information               | Registration                                                                                                    |                                                                                                    |                                                                                                    |                                                                   |
| Imployer Representative Informati- |                                                                                                    |                                                                                                    |                                                                                                    |                                                                   |
| Additional Information             | Sign Street                                                                                                    |                                                                                                    |                                                                                                    |                                                                   |
| gnature                            | signature                                                                                                    |                                                                                                    |                                                                                                    |                                                                   |
|                                    | By your signature, you are certifying the following:                                                                                                    |                                                                                                    |                                                                                                    |                                                                   |
|                                    | <ul> <li>You have a minimum of at least two</li> <li>Affected employees were hired on a</li> <li>Health benefits will continue to be p</li> <li>for his/her usual weekly hours, unless t</li> <li>Retirement benefits under a defined<br/>under the same terms and conditions a<br/>benefits changed for all your employee</li> <li>Paid vacation, holidays, and sick leas<br/>employee worked his/ her usual weekly</li> <li>You agree to furnish all reports and</li> <li>You agree to furnish all reports end</li> <li>You agree any changed to the infor</li> <li>Work organam staff immediately.</li> </ul>                                                                                                    | permanent employees who are enrolle<br>permanent basis.<br>rovided under the same terms and con<br>uneffics changed for all your employees<br>benefic plan or contributions under a<br>s when the affected employee worked<br>is continue to be provided under the sa<br>hours of work.<br>Information necessary for proper admi<br>motion in this plan application or the p | I in the Shared-Work plan.<br>ditions as when affected employe<br>c.<br>defined contribution plan will to b<br>his/her usual weekly hours, unles<br>ame terms and conditions as when<br>nistration of your Shared-Work.<br>te law,<br>lan participation list, you will notif | e worked<br>e provided<br>s retirement<br>n affected<br>y Shared- |
|                                    | Each employee's reduction in work t     By signing below, I, PETE MOSS                                                                                                    | ours is in lieu of layoffs that would hav<br>certify that I am authorized to s<br>and all information provided or                                                                                                    | e resulted if not using Shared Wo<br>ign this document on behalf of th<br>1 this application is true and corre                                                                                                    | rk.<br>e business,<br>et.                                         |
|                                    | Each employee's reduction in work t By signing below, I, PETE MOSS      PETE MOSS                                                                                                    | certify that I am authorized to s<br>and all information provided or<br>Remained                                                                                                    | e resulted if not using Shared Wo                                                                                                    | rk.<br>e business,<br>ct.                                         |
|                                    | Each employee's reduction in work t      By signing below, I, PETE MOSS      PETE MOSS     Employer Signature                                                                                                    | cours is in lieu of layoffs that would hav<br>certify that I am authorized to s<br>and all information provided or<br>Required<br>Required                                                                                                    | e resulted if not using Shared Wo<br>ign this document on behalf of th<br>n this application is true and corre<br>V May 7.2015<br>Required Date                                                                                                    | e business,<br>et.                                                |

This screen confirms you finished the first part of the application. The next part requires you to add employees to your plan.

| ■ Confirmation                                     |                                           | Welcome, 😰 Setting |
|----------------------------------------------------|-------------------------------------------|--------------------|
| Home  Client Selection                             | > Register for Shared Work > Confirmation |                    |
| Confirmation                                       |                                           |                    |
| We received your submission. We will contact you i | f we need more information.               |                    |
|                                                    |                                           |                    |
| Home                                               |                                           |                    |
|                                                    |                                           |                    |
|                                                    |                                           |                    |

## Apply for the Work Opportunity Tax Credit

## For an employer

#### eServices: Full service management of your employees' unemployment claims

- Check the status of claims
- · View and respond to correspondence about an employee's claim, including job separation information
- File an appeal
- Report a refusal of work
- Send a secure message about a claim or employee
- Request standby for an employee or a group of employees
- Apply for SharedWork

#### Apply for SharedWork

#### What's SharedWork?

- Manage your SharedWork plan
- Add or remove employees
- Access plan documents and letters

#### Apply for the WOTC (Work Opportunity Tax Credit)

- Submit applications and documentation
- Check the status of applications
- Print certifications

#### Manage your tax account with EAMS (Employer Account Management Services)

- Pay taxes
- Submit wage reports

#### SIDES eResponse

- · If you are already signed up for eServices, you do not have to sign up for SIDES eResponse.
- eResponse is limited to responding to separations (quit, fired, laid off, suspended) only. You cannot manage any other account information.
- If you sign up for SIDES eResponse, you will no longer get job separation documents via eServices or US postal mail.

Select Apply for the WOTC (Work Opportunity Tax Credit).

#### If you already have a WOTC account – Enter your existing username and password.

**If you do not already have a WOTC account** – Create an account by selecting either *New representative* or *New employer* and follow instructions on the screen.

| Employment Security Depo<br>washington state                                                                                                    | artment                                                                                          |                                                                        |
|----------------------------------------------------------------------------------------------------|--------------------------------------------------------------------------------------------------|------------------------------------------------------------------------|
| Work Opportunity Tax<br>Welcome!<br>The federal WOTC is available to employers, and ev<br>Only employers and their authorized representatives                                                                                                    | Credit (WOTC)<br>en some tax-exempt organizations, who hire veterans<br>can use this website to: | s, ex-felons, people with disabilities and those on public assistance. |
| <ul> <li>Submit new applications</li> <li>Search your applications</li> <li>Check the status of applications</li> <li>Add authorized users to your WOTC account</li> <li>Review and change your list of authorized use</li> <li>Submit documentation</li> <li>Visit esd.wa.gov/WOTC to learn more</li> </ul> | rs                                                                                               |                                                                        |
| Sign in<br>Username (not your email address)                                                                                                    | New to this website?<br>Register below:                                                          |                                                                        |
| Forgot username? Password                                                                                                    | New representative                                                                               |                                                                        |
| Forgot password?                                                                                                    |                                                                                                  |                                                                        |

## Pay unemployment taxes and file wage reports

## For an employer

#### eServices: Full service management of your employees' unemployment claims

- Check the status of claims
- · View and respond to correspondence about an employee's claim, including job separation information
- File an appeal
- Report a refusal of work
- Send a secure message about a claim or employee
- Request standby for an employee or a group of employees
- Apply for SharedWork

#### Apply for SharedWork

#### What's SharedWork?

- Manage your SharedWork plan
- Add or remove employees
- Access plan documents and letters

#### Apply for the WOTC (Work Opportunity Tax Credit)

- Submit applications and documentation
- Check the status of applications
- Print certifications

#### Manage your tax account with EAMS (Employer Account Management Services)

- Pay taxes
- Submit wage reports

#### **SIDES eResponse**

- · If you are already signed up for eServices, you do not have to sign up for SIDES eResponse.
- eResponse is limited to responding to separations (quit, fired, laid off, suspended) only. You cannot manage any other account information.
- If you sign up for SIDES eResponse, you will no longer get job separation documents via eServices or US postal mail.

Select Manage your tax account with EAMS. Go to esd.wa.gov to get help with EAMS.

## SIDES eResponse

If you are already signed up for eServices, you do not have to sign up for SIDES eResponse. e-Response is limited to responding to separations (quit, fired, laid off, suspended) only. You cannot manage any other account information. If you sign up for SIDES eResponse, you will no longer get job separation documents via eServices or US Postal Service mail.